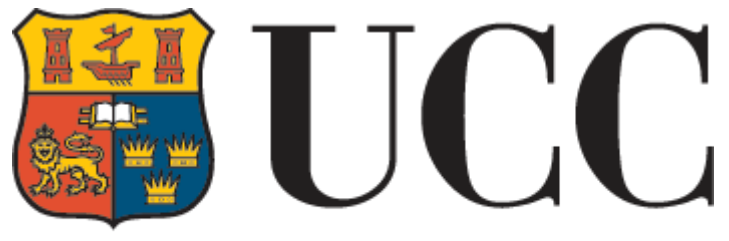

University College Cork, Ireland Coláiste na hOllscoile Corcaigh

# e-Performance User Guide

Version 1: March 2017

# **Table of Contents**

| How to login for the first time                |                              |
|------------------------------------------------|------------------------------|
| Navigating the System                          | 4                            |
| My linked people                               | 5                            |
| My Organisation                                | 7                            |
| Actions                                        | 9                            |
| Settings                                       | 10                           |
| Support                                        | 11                           |
| Conducting a Performance Review                | Error! Bookmark not defined. |
| Logging in                                     |                              |
| Setting the meeting date                       |                              |
| Commenters                                     |                              |
| Filling out the form                           |                              |
| Sharing the review form                        |                              |
| Finalising the form                            | 14                           |
| Overall comment made by the workflow commenter | 14                           |
| Finalised and Archived review forms            | 14                           |
| Notes                                          | 16                           |
| Reports                                        |                              |
| Usage Report                                   | 19                           |
| Usage report features and useful tips          | 20                           |
| Privacy FAQs                                   | 24                           |
| Review Terminology                             | 25                           |

# How to login for the first time

A welcome email has been sent to all new users set up on the system. Clicking on the link will take you to the following page, where you can click on 'SSO Login' to login using your UCC email address and password. The system will then take you to your **Me** Page.

| Welc | ome to UCC ePerformance Dinbox x                                                                                                 |
|------|----------------------------------------------------------------------------------------------------|
| +    | UCC PDRS <no-reply@simitive.com><br/>to me 💌</no-reply@simitive.com>                                                             |
|      | Dear Test                                                                                                    |
|      | An online account has been created for you as part of the University's Performance and Development Review System.                |
|      | You can now log in to the system at https://ucceperformance.simitive.com using your UCC email address and password.              |
|      | The user guide, PDRS policy, online performance management training and FAQs are available on www.ucc.ie/en/hr/performance/pdrs/ |
|      | If you have a query or feedback please contact pdrs@ucc.ie                                                                       |
|      | Many thanks,                                                                                                    |
|      | HR Strategy & Organisation Development, UCC & Simitive Team                                                                      |

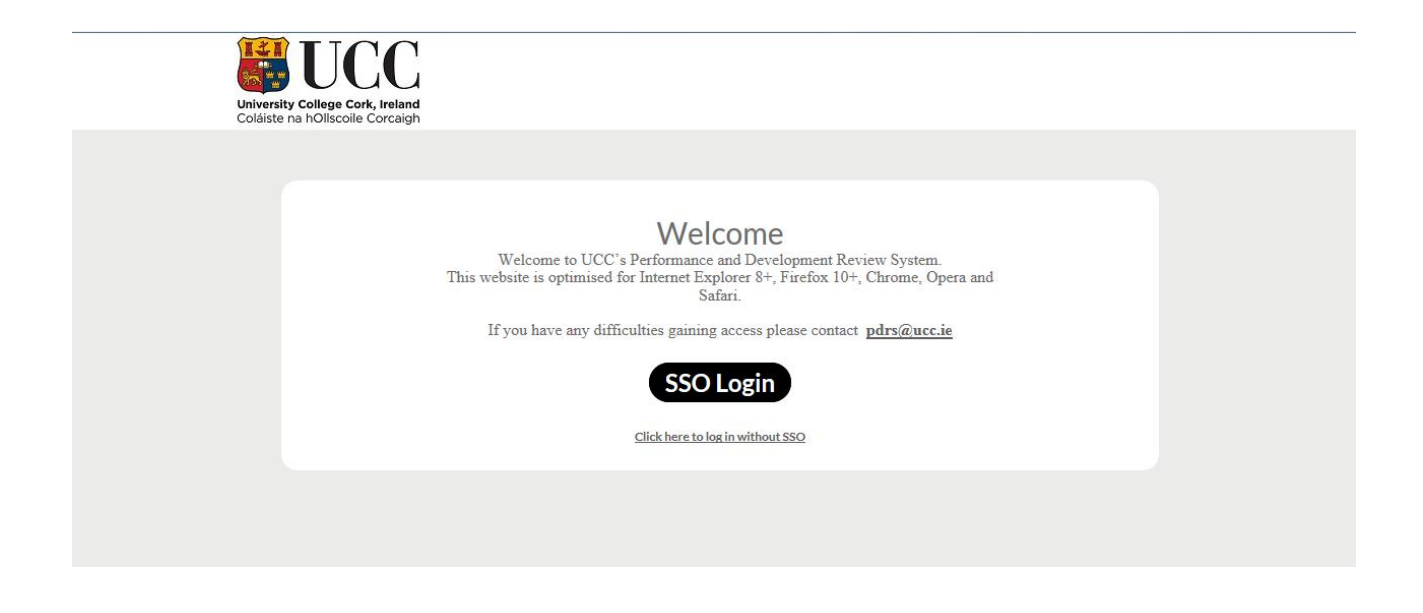

The system may also be accessed through 'My Apps' on Office 365.

| HOME     | NEW (2) <u>ALL</u> |   |
|----------|--------------------|---|
| Search   | all of my apps     | م |
| Recent   |                    | ^ |
| ÷        | Quarantine         |   |
| <b>~</b> | PowerApps          |   |
| <i>(</i> | OneDrive           |   |
|          | ePerformance       |   |

# Navigating the System

The **Me** page works as a home page and can be used to navigate to all aspects of the site. This can include:

- My Linked People Visible only to Reviewers and Senior Managers / Workflow Commenters.
- **My organisation** This tab displays the organisational structure of your company/ university (this tab may not be visible to all users).
- Actions Visible to every user, this page notifies you of any actions that require an update/approval.
- **Reports** Visible to Reviewers and Senior Managers / Workflow Commenters.
- Settings Visible to every user. Click here to access system settings.
- System Support you can log any queries on the system which will be addressed by your HR Department / Online Review System Team.
- Logout use this link to log out from your system account.

| University College Cond<br>Coláiste na hOllscoile | Support     Logout       Vou are logged in as: Briona Ryng       University College Cork, Ireland       Coláiste na hOllscoile Corcaigh |                                               |                           |  |  |  |
|---------------------------------------------------|----------------------------------------------------------------------------------------------------|-----------------------------------------------|---------------------------|--|--|--|
| Me My Lin                                         | ked People Organ                                                                                                    | isation Actions                               | Reports Settings          |  |  |  |
|                                                   | Bríona Ryng                                                                                                    |                                               | <u>View notifications</u> |  |  |  |
|                                                   | Name                                                                                                    | Bríona Ryng                                   |                           |  |  |  |
|                                                   | Workgroup description                                                                                                    | HR Employee & Org Development Services        |                           |  |  |  |
| Change                                            | Category                                                                                                    | Admin                                         |                           |  |  |  |
|                                                   | FTE                                                                                                    | 1                                             |                           |  |  |  |
|                                                   | Workgroup code                                                                                                    | K007                                          |                           |  |  |  |
|                                                   | Gender                                                                                                    | F                                             |                           |  |  |  |
|                                                   | Job roles                                                                                                    | Administrative                                |                           |  |  |  |
|                                                   | Workgroup                                                                                                    | K007 - HR EMPLOYEE & ORG DEVELOPMENT SERVICES |                           |  |  |  |
|                                                   | Employee no                                                                                                    | 14423                                         |                           |  |  |  |

# My linked people

| UCCC<br>University College Cork, Ireland<br>Coláiste na hOllscoile Corcaigh |                      |                         | Support !<br>You are logged in as: Brfor | <u>Logout</u><br>na Ryng |
|-----------------------------------------------------------------------------|----------------------|-------------------------|------------------------------------------|--------------------------|
| Me My Linked People Organisation                                            | Actions              |                         | Reports                                  | Settings                 |
| My Linked People                                                            | e                    |                         |                                          |                          |
| My Linked People                                                            |                      |                         |                                          |                          |
| Mana Jakanla Mana Mana                                                      | People whose goals I | People whose learning I | People whose reviews I                   | Actions                  |

| Name               | ələr dot                         | Workgroup(s)                | People whose goals I<br>manage | People whose learning I<br>manage | People whose reviews I<br>manage | Actions  |
|--------------------|----------------------------------|-----------------------------|--------------------------------|-----------------------------------|----------------------------------|----------|
| Charles<br>Chester | HR Systems and Reward<br>Officer | Human Resources,<br>Finance |                                |                                   | 0 actions                        |          |
| Quintella<br>Quinn | Support Assistant                | Support & Customer<br>Care  |                                | 0 actions                         | 0 actions                        | <b>A</b> |

This section shows reviewers and supervisors, a list of their **Linked People**. If you are a reviewer, click on any of your reviewees' name to access their **Me** page and to view their progress and notes.

• **Users whose 'Reviews' I manage -** This section displays the user's review progress and whether they have any outstanding actions in relation to their review form.

• **Actions** - This section displays an orange triangle if there is an outstanding action for the reviewer in relation to a specific person they manage.

## The My Linked people page has another section called Review Comments.

The section displayed below will only appear if the user is included in the workflow as an additional commenter / senior manager on a user's review form. The user's name will appear under this section when the review form has been finalised and the additional commenter has received an action to leave an overall comment.

| Review Comments             |                                                                          |                                                                                                    |  |  |
|-----------------------------|--------------------------------------------------------------------------|----------------------------------------------------------------------------------------------------|--|--|
| eview                       | Review period                                                            | Commented on                                                                                                    |  |  |
| eview Form Oct 14 - Sept 15 | 23/12/2014 - 31/12/2018                                                  | n/a <u>comment now</u>                                                                                                    |  |  |
| eview Form Oct 14 - Sept 15 | 23/12/2014 - 31/12/2018                                                  | 19/01/2016 <u>view</u>                                                                                                    |  |  |
| 91<br>21<br>21              | v <u>iew</u><br>view Form Oct 14 - Sept 15<br>view Form Oct 14 - Sept 15 | view         Review period           view Form Oct 14 - Sept 15         23/12/2014 - 31/12/2018           view Form Oct 14 - Sept 15         23/12/2014 - 31/12/2018 |  |  |

# My Organisation

This tab will show the structure of the university / organisation.

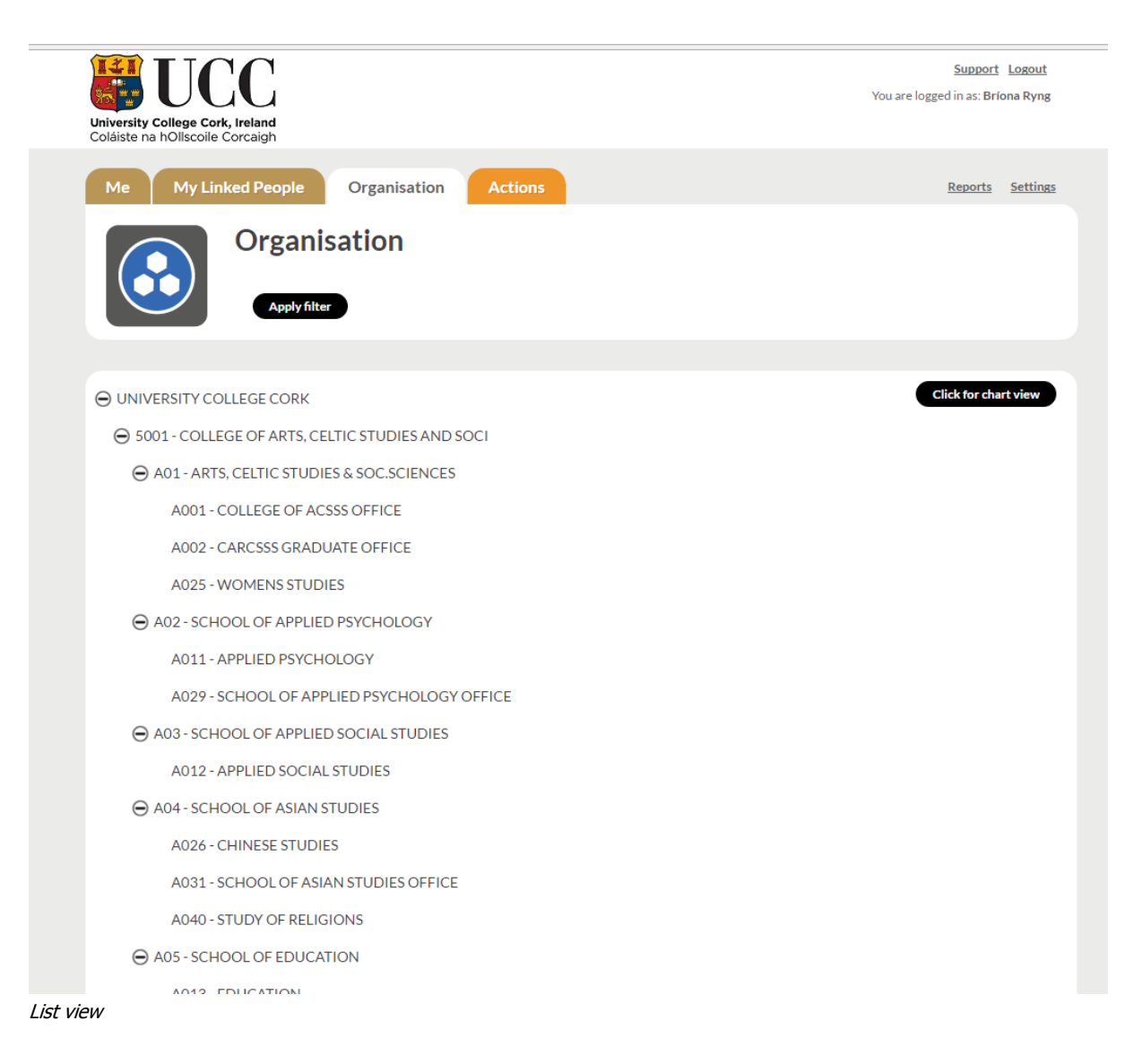

It is possible to view workgroups through the organisational chart. Workgroups are considered to be the organisation's or university's departments or teams.

The chart view shown in the screenshot on the next page, displays the workgroup where you sit in the organisational structure highlighted in yellow.

The **Save current chart view** button will save the current display of the chart for easier loading on re-visiting the page.

Chart view

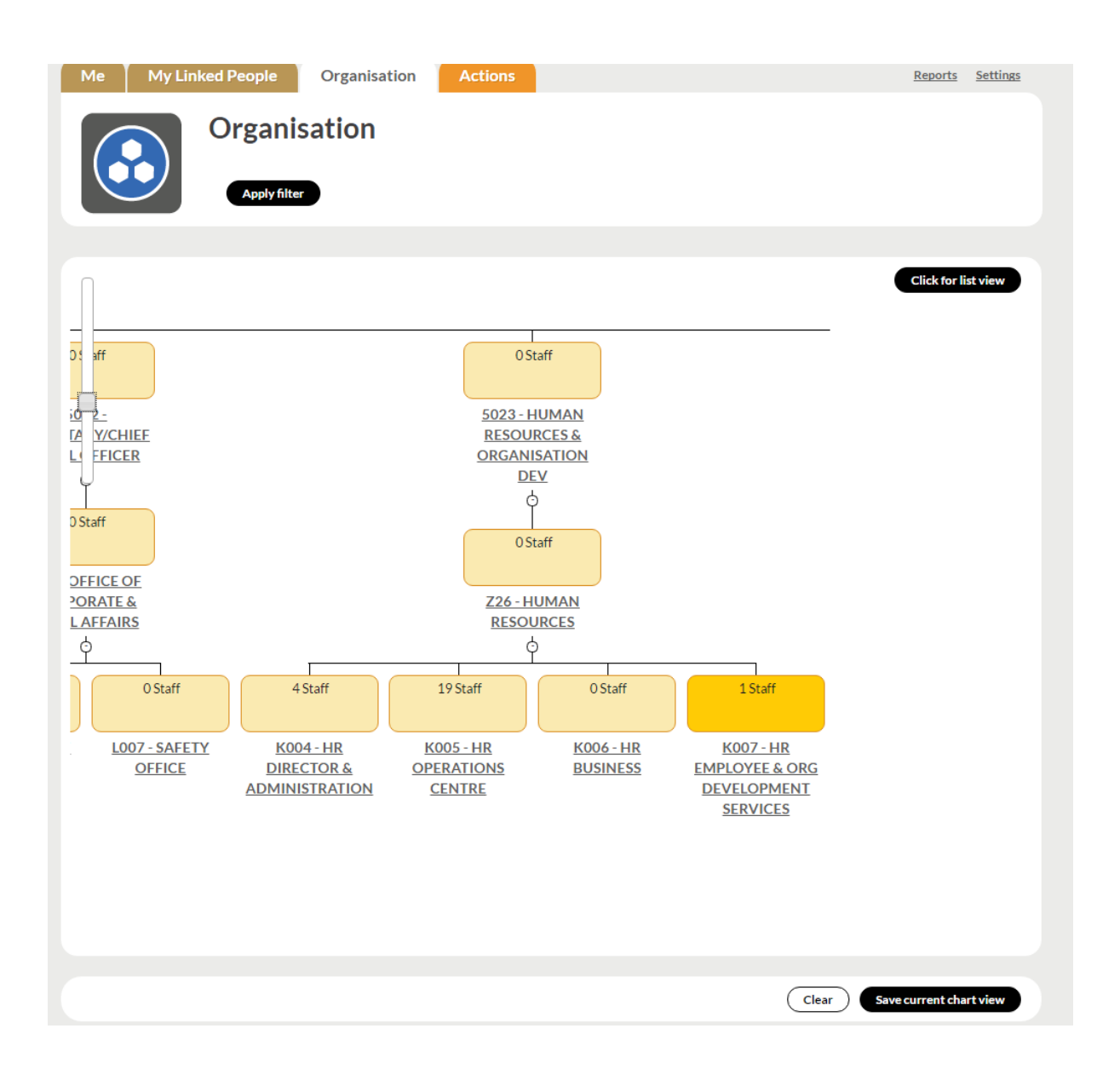

### **Actions**

The **Actions** page displays any outstanding actions that you need to complete. These can be the need to view comments on a form or approve a meeting date. If the actions are not completed, a digest email will be generated. This is only generated for as long as the actions are outstanding. Once completed, actions will no longer appear in the email, but any new actions will.

| Me My L              | Linked People My C                                                     | Organisation 13 Actions                                                                                 | Rep                                                                                             | orts <u>Settings</u>          |
|----------------------|------------------------------------------------------------------------|----------------------------------------------------------------------------------------------------|-------------------------------------------------------------------------------------------------|-------------------------------|
|                      | Lucy Evans                                                             | s Actions                                                                                               | Viewno                                                                                          | otifications (15)             |
|                      | Administration<br>My Goals<br>My Role And<br>Development<br>My Reviews | No action required<br>9 actions outstanding<br>No action required<br>4 actions outstanding<br>All Filte | 3                                                                                               |                               |
| Acti                 | ons                                                                    |                                                                                                    |                                                                                                 |                               |
| DUE<br>20th<br>SEP   | Comment on the review form.                                            | You have been included in the workf<br>Please proceed to the review, read t                             |                                                                                                 | iew Form.                     |
|                      |                                                                        |                                                                                                    |                                                                                                 |                               |
| DUE V<br>19th<br>NOV | fiew responses to review form.                                         | Sam Choriton has updated their revi                                                                     | w called <u>Demonstration Review Form</u> . Please proceed to the form to view th<br><u>Got</u> | ese updates.<br>o review form |
|                      |                                                                        |                                                                                                    |                                                                                                 |                               |
| DUE<br>16th<br>JUN   | ioal update required.                                                  | A progress update to the individual g                                                                   | oal <u>Attend and chair the working group meetings</u> is required.<br>Mał                      | e your update                 |

Notifications can be viewed from either the **Actions** page or the **Me** Page. Unlike actions, which require something to be completed in order to progress, notifications highlight any relevant changes that have been made in the system that relate to your review form or notes.

A number of example notifications are shown in the screenshot:

| 4 | 0 | Reviewer changed<br><u>Simon Barnes</u> has replaced your reviewer. All un-finalised content from your previous reviewer has<br>been removed from your review(s) and any meeting dates set will need to be changed. | 17/12/2013 | 0 |
|---|---|----------------------------------------------------------------------------------------------------|------------|---|
| 4 | 0 | New review form added<br>Review form called <u>Demonstriew 2014</u> has been added for you to complete.                                                                                                    | 13/12/2013 |   |

# <u>Settings</u>

This page allows you to

- Change the time zone
- Change the date format
- Decide whether you would like to receive the daily digest email (this will default to yes)
- The time to receive email alerts

| Me Actions                     |                                                                                                    | <u>Settings</u> |
|--------------------------------|----------------------------------------------------------------------------------------------------|-----------------|
| My pref                        | erences                                                                                                    |                 |
| 🍪 My preferences               |                                                                                                    |                 |
| Time zone                      | Europe/Athens: Monday, August 4, 2014 - 14:44 +0300 v<br>Select the desired local time and time zone. Dates and times throughout this site will be displayed using this time zone. |                 |
| Date format                    | 04/08/2014-12:44 *                                                                                                    |                 |
| Visual assistance              | No Ves<br>Selecting yes will display the corresponding letter of the traffic light colour in the traffic light colour indicator on the objectives module.                          |                 |
| Receive email alerts *         | no  ø yes                                                                                                    |                 |
| When to receive email alerts * | 07:00 💌                                                                                                    |                 |
| Cancel                         |                                                                                                    | Save            |

Settings page > My preferences

# Support

Should you have any queries or issues using the system, please click on the **Support** link at the top right of the page. The query will be sent to a dedicated university / organisational support team which will assist you with this issue.

| TIT          | ΤΛΛ                                                                                                    |           |          | Supp | ort Logout       |
|--------------|----------------------------------------------------------------------------------------------------|-----------|----------|------|------------------|
| University C | 😵 Support                                                                                                    | VIEW      | EDIT     | ×    | }ríona Ryng      |
| Coláiste na  |                                                                                                    |           |          |      |                  |
|              | Please fill in the below with as much detail as possible about your query.                                                                                                    |           |          |      |                  |
| Me           | Should you have any queries or problems with using the system, please contact us using the form below giving a<br>possible about your problem. Alternatively you can email <u>pdrs@ucc.ie</u> | is much d | etail as |      | <u>s Setting</u> |
|              |                                                                                                    |           |          |      | notifications    |
|              | Support Request *                                                                                                    |           |          |      |                  |
|              |                                                                                                    |           |          |      |                  |
|              |                                                                                                    |           |          |      |                  |
| Cha          |                                                                                                    |           |          |      |                  |
|              |                                                                                                    |           |          |      |                  |
|              |                                                                                                    |           |          | 1    |                  |
|              | Name *                                                                                                    |           |          |      |                  |
|              | Briona Ryng                                                                                                    |           |          |      |                  |
|              |                                                                                                    |           |          |      |                  |
|              | Email*                                                                                                    |           |          |      |                  |
|              | b.ryng@ucc.ie                                                                                                    |           |          |      |                  |
|              |                                                                                                    | _         |          |      |                  |
|              |                                                                                                    |           | Submit   |      |                  |

Me page/ Actions page > Support

# **Conducting a Performance Review**

#### Logging in

On your **Me** page, scroll down to find the **Review** section and click on the form that has been allocated. On this form, there will be three grey boxes.

| Me My Linked People My Organ                                                                                                    | nisation 12 Actions                                                                                                 | Reports Settings                                                                             |  |  |  |  |  |
|----------------------------------------------------------------------------------------------------|----------------------------------------------------------------------------------------------------|----------------------------------------------------------------------------------------------|--|--|--|--|--|
| Name SMT Review (2012)<br>Period 07/09/2012 to 01/0<br>Reviewer(s) Simon Barnes Add/                                                   | eview<br>3/2013<br>Edit                                                                                             | Save as a print-friendly PDF                                                                 |  |  |  |  |  |
| Meeting date                                                                                                    | Commenters                                                                                                    | Share                                                                                        |  |  |  |  |  |
| A meeting date is required in order to discuss<br>and agree your review. Once you have set the<br>date, it will be sent for agreement. | Add people who should see/comment on your<br>review once it has been finalised, or skip if this<br>is not required. | Once you have completed the form below, click here to share your content with your reviewer. |  |  |  |  |  |
| Set date                                                                                                    | Add or Skip                                                                                                    | Share and close                                                                              |  |  |  |  |  |
| Cannot finalise yet Please complete all of the steps above (they will go green). What does finalise mean?                              |                                                                                                    |                                                                                              |  |  |  |  |  |
|                                                                                                    |                                                                                                    |                                                                                              |  |  |  |  |  |

Me Page > Review form

# Setting the meeting date

Setting the meeting date will turn the first box yellow - this means the date suggested has been sent to your reviewer for approval.

# Commenters

Adding additional commenters to the workflow will change the middle box to green. If commenters have already been set and the box is locked, it will be green. If no commenters are needed click **Skip** this step to turn the box green.

#### Filling out the form

Follow the instructions on the form to complete it. The auto-save function will save every half a second after typing anything in the form. Click **Save** or **Save & Close** and come back later to continue filling it out. Save and close will save any changes and close the form, returning to the Me page.

#### Sharing the review form

The content written will only be visible to the reviewer upon clicking **Share and Close**. Once the form has been shared the third box will turn green. If any changes are made to the form the box will turn yellow, quickly indicating whether or not the latest changes have been shared.

| Me My Linked People My Orga                                                         | nisation 12 Actions                                                                                       | Reports Settings                                                                                                    |
|-------------------------------------------------------------------------------------|----------------------------------------------------------------------------------------------------|----------------------------------------------------------------------------------------------------|
| Name SMT Review (2012)<br>Period 07/09/2012 to 01/0<br>Reviewer(s) Simon Barnes Add | eview<br><sup>)</sup><br><sup>)</sup><br><sup>)</sup><br><sup>(////////////////////////////////////</sup> | Save as a print-friendly PDF                                                                                                    |
| Meeting date                                                                        | Commenters                                                                                                | Share                                                                                                    |
| 23/08/2014 requires approval                                                        | 1. Jo Prower                                                                                              | You have shared this form with your reviewer.<br>You can still edit content below, but will need to<br>share any further changes. |
| Change date                                                                         | Add / Edit                                                                                                |                                                                                                    |
|                                                                                     | Cannot finalise yet                                                                                       |                                                                                                    |
| Please comple                                                                       | te all of the steps above (they will go green). <u>What doe</u>                                           | s <b>finalise</b> mean?                                                                                                    |
|                                                                                     |                                                                                                    |                                                                                                    |

Any fields which have been changed since the last share will have the following symbol next to the **view history** link.

| This is a test of the exclamation mark denoting a change to the shared contents of this field. |  |
|------------------------------------------------------------------------------------------------|--|

#### **Finalising the form**

Once all changes have been shared and all boxes are green, you will be able to finalise the review form.

| Me My Linked People My Organ                                                         | nisation 12 Actions                                                                                             | Reports Settings                                                                                                    |
|--------------------------------------------------------------------------------------|----------------------------------------------------------------------------------------------------|----------------------------------------------------------------------------------------------------|
| Name SMT Review (2012)<br>Period 07/09/2012 to 01/0<br>Reviewer(s) Simon Barnes Add/ | eview<br>3/2013<br>Edit                                                                                         | Save as a print-friendly PDF                                                                                                    |
| Meeting date                                                                         | Commenters                                                                                                    | Share                                                                                                    |
| 23/08/2014                                                                           | 1. Jo Prower                                                                                                    | You have shared this form with your reviewer.<br>You can still edit content below, but will need to<br>share any further changes. |
| Change date                                                                          | Add / Edit                                                                                                    |                                                                                                    |
|                                                                                      | Finalise                                                                                                    |                                                                                                    |
| Clicking finalise will ask the form owner and                                        | The review has not been submitted for finalisation.<br>reviewer(s) to agree to all the content. You will not be | able to edit content once it has been finalised.                                                                                  |

#### Overall comment made by the workflow commenter

If a workflow commenter has been added to the form, once the form has been finalised the workflow commenters will receive an action to leave an overall comment. Once this comment has been made, you and your reviewer will receive an action to view this comment.

#### **Finalised and Archived review forms**

On the **Me** page, under the Review section click on **View finalised reviews** button to view

finalised review forms from previous years

**My Reviews** 

|                          | Appraisal Period         | Appraiser(s)                   | Action                   |
|--------------------------|--------------------------|--------------------------------|--------------------------|
| SMT.Review (2012)        | 07/09/2012 to 01/03/2013 | Simon Barnes                   |                          |
| Review 2012/13           | 30/09/2012 to 27/02/2013 | Simon Barnes                   |                          |
| Demo.review.2014         | 13/12/2013 to 13/12/2015 | Simon Barnes, Richard<br>Evans |                          |
|                          |                          | Hide archived appraisals       | View finalised appraisal |
| Review Title             | Appraisal Period         | Appraiser(s)                   | Date Archived            |
| Professional Review Form | 17/03/2014 to 17/03/2015 | Simon Barnes                   | 12/08/2014               |

These review forms are locked and can no longer be edited by you or your reviewer. They will be visible to all parties involved for future reference.

To view your archived or de-activated review forms click on the **View archived review forms** button.

On the Review Section on your Me page you are able to view the current status of your review form. Please find example shown below.

| My Reviews        |                          |                                    |                                                             |
|-------------------|--------------------------|------------------------------------|-------------------------------------------------------------|
|                   |                          |                                    |                                                             |
| ly Appraisals     |                          | 1                                  | A                                                           |
| Review Title      | Appraisal Period         | Appraiser(s)                       | Action                                                      |
| SMT Review (2012) | 07/09/2012 to 01/03/2013 | Victoria Willows                   | The appraiser has<br>shared changes with<br>you             |
| Review 2012/13    | 30/09/2012 to 27/02/2013 | Victoria Willows                   | You have not shared<br>latest changes with the<br>appraiser |
| Demo review 2014  | 13/12/2013 to 13/12/2015 | Victoria Willows,<br>Richard Evans | You have not shared<br>latest changes with the<br>appraiser |
| Av Notes          |                          |                                    | View finalised apprais                                      |

#### <u>Notes</u>

Whilst the main focus of your interactions with your manager will focus on your review, it is important that you both are able to record more general notes relating to progress during the review period. Examples of these include recording notes meetings, personal documentation relating to aspects of your work or uploading a certificate or diploma. Equally, managers may wish to record or share notes with you relating to your work. You can keep notes private (the default behaviour) or share them with your manager / reviewer.

Any notes recorded on the system may fall under the <u>University's Records Management</u> <u>Policy</u>, therefore staff are reminded to maintain appropriate content and language in line with the IT Services <u>Acceptable Usage Policy</u> and <u>Duty of Respect & Right to Dignity Policy</u>.

# How to add a note

- 1. On the **Me** Page, under the **Notes** section, click **Add note**.
- 2. Complete each section. Each note will consist of:
  - Note title
  - Description
  - Option to share

3. Attach supporting documents by clicking **Add files** and selecting the required file(s) - or dragging them into the attachment field - then clicking **Start upload**, files can be uploaded from either Google Drive or the local drive.

4. You can **Cancel** to exit without saving your note, or **Save**. If you close the pop-up or navigate away, it will not save the note.

\*The default behaviour is for the note to be private and only visible to supervisors if shared. Supervisors can also create and share a note with you which will appear on your **Me** page **My Notes** section.

| 🛞 New note                 |                                                                   |      |        | ×    |
|----------------------------|-------------------------------------------------------------------|------|--------|------|
| Note title                 |                                                                   |      |        |      |
| Description *              | B Z ឬ ⊟ ⊟ ∰ ≇ ♥) (♥ ∞ 🖗 ₩™ 👗 🗟 🏙                                  |      |        |      |
|                            |                                                                   |      |        |      |
| Share with                 | Simon Barnes                                                      |      |        |      |
| Share with.                | Richard Evans                                                     |      |        |      |
| Add attachments            |                                                                   |      |        |      |
| Filename                   |                                                                   | Size | Status |      |
|                            |                                                                   |      |        | *    |
|                            |                                                                   |      |        |      |
|                            | Drag files here.                                                  |      |        |      |
|                            |                                                                   |      |        | -    |
| + Add files 🕇 Sta          | art upload                                                        | 0 Ь  | 0%     |      |
| Allowed file types: jpg jp | eg gif png txt doc docx xls xlsx pdf ppt pps odt ods odp xps mht. |      |        |      |
| Cancel                     |                                                                   |      |        | Save |
| Cancer                     |                                                                   |      |        |      |

Me Page > My Notes > View my notes > Create New Note

# Filter notes

On the **Notes** page, you will have the ability to filter through these by date and by the user who wrote the note.

| Me My               | Linked People My Organisation 11 Actions                                                                                                    | Reports Settings                                                                                 |
|---------------------|----------------------------------------------------------------------------------------------------|--------------------------------------------------------------------------------------------------|
|                     | Create New Note       Print         Show items from       09/10/2014         Image: Comparison of the print of the print of the prin of the print of the print of the print of th | Hide filter options<br>Eg. 09/10/2014<br>vone by me                                              |
| 11th<br>SEP<br>2012 | Note by Lucy Evans at 20:17. Thoughts for next review<br>Consider objectives relating to the development of the use of our public spaces as profit centres. See attached best<br>practice from US university colleagues                                                                                                    | Delete Edit<br>Attachments:                                                                      |
| 4th<br>SEP<br>2012  | Note by Lucy Evans at 11:56. Notes for Review meeting Notes for meeting: Progress from last year Ideas/suggestions for next year Review main responsibilities and duties Review all changes over the last 12 months Opportunitity for ILM Level 5 qualification                                                                                                    | Delete Edit<br>Shared with: Charles Spencer<br>Attachments:<br>Demo Notepad<br>Attachment.docx × |
|                     |                                                                                                    |                                                                                                  |

# **Reports**

#### **Usage Report**

| 😵 Extra Reports |  |  |
|-----------------|--|--|
| Usage Reports   |  |  |
| Usage Reports   |  |  |

Reports/Usage report

This report gives a visual representation of the stage that the users' review forms are in at that present time, giving the reviewer/university/faculty/organisation an instant overview of performance and engagement. The dashboard includes the ability to drill down into further information about the individual and about their review form.

Reviewers and Workflow commenters / Senior Managers will have access to these reports to oversee the progress of their reviewees' review forms.

| Demonstration Review Fo | rm       Q Search by name                                 | × Filter                        |
|-------------------------|-----------------------------------------------------------|---------------------------------|
|                         |                                                           | Generated a few seconds ag      |
| Name                    | Status                                                    | ₽ No filters have been applied. |
| Amir Khan               | IA • Not started                                          |                                 |
| Amy Tuckwell            | RV         ● Not started         ● Form         ● Profile |                                 |
| Anthony Ng              | IA • Not started                                          |                                 |
| Jacob Hyde              | □A ● Completed                                            |                                 |
| Jenny Willis            | IA • Not started                                          |                                 |
| Jo Prower               | IA • Not started                                          |                                 |
| Joanna Martock          | IA • Not started                                          |                                 |
| Neil Willey             | IA • Not started                                          |                                 |
| Paul Hassan             | 🗛 🔸 Shared                                                |                                 |
| Sam Chorlton            | 🗛 🔸 Shared                                                |                                 |
| Sarah Swain             | <ul> <li>Not started</li> </ul>                           |                                 |
| Sarah Tickle            | <ul> <li>Not started</li> </ul>                           |                                 |
| Sarah Walton            | <ul> <li>Not started</li> </ul>                           |                                 |
| Simon Barnes            | LA • Shared                                               |                                 |
| Simon Barnes            | Not startea                                               |                                 |
| 0 0                     | 1 - 14 of 14 results                                      | A View Workgroups               |

# Usage report features and useful tips

- It is recommended to click on the 'Regenerate' button before use to ensure that the most recent data has been shown by the report in relation to users' forms.
- ✤ Ability to export results to a CSV format file.

|                               |  | Generated an hour ago                                                                                               | C Regenerate | 6     |
|-------------------------------|--|----------------------------------------------------------------------------------------------------|--------------|-------|
| No filters have been applied. |  |                                                                                                    | 🗴 Export a   | IS CS |
|                               |  | <ul> <li>Not started (79%)</li> <li>Started (8%)</li> <li>With appraiser's manaç</li> <li>Completed (0%)</li> </ul> |              |       |
|                               |  | <ul> <li>Completed (0%)</li> <li>Shared (11%)</li> </ul>                                                            |              |       |
| 🚓 View Workgroups             |  |                                                                                                    |              |       |

- ✤ Ability to filter through the Usage reports by
- Employee Name
- Review Form Status
- Relationship
- Workgroup

| LM<br>LM | Status<br>• Not sta<br>• Not sta                 | Employee Name     Review Form Status     Relationship     Workeroup                                                                                                    | <ul> <li>Reports to you</li> </ul> |                                                                                                    |                                                                                                    | P No filters have                                                                                                    |
|----------|--------------------------------------------------|----------------------------------------------------------------------------------------------------|------------------------------------|----------------------------------------------------------------------------------------------------|----------------------------------------------------------------------------------------------------|----------------------------------------------------------------------------------------------------|
|          | <ul> <li>Not stat</li> <li>Not stat</li> </ul>   | Review Form Status     Relationship     Workgroup                                                                                                    | <ul> <li>Reports to you</li> </ul> |                                                                                                    |                                                                                                    | P No filters have                                                                                                    |
|          | <ul> <li>Not state</li> <li>Not state</li> </ul> | Relationship                                                                                                    | Reports to you                     |                                                                                                    |                                                                                                    |                                                                                                    |
| IM       | <ul> <li>Not star</li> </ul>                     |                                                                                                    | <ul> <li>Vou line manac</li> </ul> | 10                                                                                                    |                                                                                                    |                                                                                                    |
| 1241     |                                                  |                                                                                                    | Within a branc                     | ~<br>h vou line manag                                                                                                    | ie.                                                                                                    |                                                                                                    |
|          | <ul> <li>Not star</li> </ul>                     | ted                                                                                                    | 4 Within a branc                   | h to which you h                                                                                                    | ave line                                                                                                    | access                                                                                                    |
| RV       | <ul> <li>Started</li> </ul>                      |                                                                                                    |                                    |                                                                                                    |                                                                                                    |                                                                                                    |
| RV       | <ul> <li>Not star</li> </ul>                     | ted                                                                                                    | @ Form                             | Profile                                                                                                    |                                                                                                    |                                                                                                    |
| RV       | <ul> <li>Not star</li> </ul>                     | ted                                                                                                    | ⊙ Form                             | ⊙ Profile                                                                                                    |                                                                                                    |                                                                                                    |
| LM       | <ul> <li>Started</li> </ul>                      |                                                                                                    | ⊙ Form                             | Profile                                                                                                    |                                                                                                    |                                                                                                    |
| LM.      | <ul> <li>Shared</li> </ul>                       |                                                                                                    | Form                               | Profile                                                                                                    |                                                                                                    |                                                                                                    |
| RV       | Shared                                           |                                                                                                    | . Form                             | Profile                                                                                                    |                                                                                                    |                                                                                                    |
| LM.      | Not star                                         | ted                                                                                                    | Form                               | Profile                                                                                                    |                                                                                                    |                                                                                                    |
| LM       | • Started                                        |                                                                                                    | · O Form                           | ⊙ Profile                                                                                                    |                                                                                                    |                                                                                                    |
|          | RV<br>RV<br>IM<br>IM                             | <ul> <li>Started</li> <li>Not started</li> <li>Not started</li> <li>Started</li> <li>Shared</li> <li>Shared</li> <li>Not started</li> <li>Started</li> <li>Started</li> </ul> |                                    | Not started     Image: Started       Image: Not started     Image: Started       Image: Started     Image: Started       Image: Shared     Image: Started       Image: Shared     Image: Started       Image: Shared     Image: Started       Image: Shared     Image: Started       Image: Shared     Image: Started       Image: Shared     Image: Started       Image: Started     Image: Started       Image: Started     Image: Started | Not started       Image: Started         Image: Not started       Image: Started         Image: Not started       Image: Started         Image: Started       Image: Started         Image: Shared       Image: Started         Image: Shared       Image: Started         Image: Shared       Image: Started         Image: Shared       Image: Started         Image: Shared       Image: Started         Image: Started       Image: Started         Image: Started       Image: Started | Not started     Image: Construction of the started       Image: Not started     Image: Construction of the started       Image: Not started     Image: Construction of the started       Image: Started     Image: Construction of the started       Image: Started     Image: Construction of the started       Image: Started     Image: Construction of the started       Image: Started     Image: Construction of the started       Image: Started     Image: Construction of the started       Image: Started     Image: Construction of the started       Image: Started     Image: Construction of the started |

# ✤ Ability to set a review form showing as default upon running the usage report

| Demonstration Review Form | ▼ Q. Search by name ¥ ▼ Filter S | iet as default   |
|---------------------------|----------------------------------|------------------|
| Name                      | Status                           |                  |
| Abby Jones                | IM • Not started                 | ● Form ● Profile |
| Amir Khan                 | M • Not started                  | ⊙ Form ⊙ Profile |
| Amy Tuckwell              | M • Not started                  | ● Form ● Profile |
| Anthony Ng                | M • Not started                  | ● Form ● Profile |
| Baiou He                  | LM • Shared                      | ● Form ● Profile |
| Bruce Smith               | LM • Completed                   | ● Form ● Profile |
| Charles Spencer           | M • Not started                  | ● Form ● Profile |
| Claire Pearce             | M • Not started                  | ⊙ Form ⊙ Profile |
| Dean Stephens             | M • Not started                  | ● Form ● Profile |

Ability to access user's forms and profiles from the usage reports

Reviewers or users with **Line Manager** or **Line manager Access** permissions for certain departments, who are able to view users' profiles and review forms, will have a link to access these from the usage reports. Users who do not have these permissions will only be able to view the progress of a user's review form.

For example, in the image below, Simon is the **reviewer** for Amy Tuckwell so he has access to click to view her review form, as well as her profile. For Amir Khan however, he only has permissions to view the progress of his review form. On this particular site users with **Line Manager Access** have only been given permissions to view the progress of review forms.

| Demonstration Review | Form                            | × Filter                        |
|----------------------|---------------------------------|---------------------------------|
|                      |                                 | Generated a few seconds ago     |
| Name                 | Status                          | ₽ No filters have been applied. |
| Amir Khan            | <ul> <li>Not started</li> </ul> |                                 |
| Amy Tuckwell         | ■ Not started                   |                                 |
| Anthony Ng           | <ul> <li>Not started</li> </ul> |                                 |
| Jacob Hyde           | □ Completed                     |                                 |
| Jenny Willis         | <ul> <li>Not started</li> </ul> |                                 |
| Jo Prower            | <ul> <li>Not started</li> </ul> |                                 |
| Joanna Martock       | <ul> <li>Not started</li> </ul> |                                 |
| Neil Willey          | <ul> <li>Not started</li> </ul> |                                 |
| Paul Hassan          | 🛯 🌢 Shared                      |                                 |
| Sam Chorlton         | 🛯 🌢 Shared                      |                                 |
| Sarah Swain          | <ul> <li>Not started</li> </ul> |                                 |
| Sarah Tickle         | <ul> <li>Not started</li> </ul> |                                 |
| Sarah Walton         | <ul> <li>Not started</li> </ul> |                                 |
| Simon Barnes         | 🛯 🌢 Shared                      |                                 |
|                      |                                 |                                 |
|                      |                                 |                                 |
| 0 0                  | 1 - 14 of 14 results            | 🚠 View Workgroups               |

In the example shown below, Lucy has been given **Line Manager** permissions which on this particular demo site have been set to allow users with these permissions to view the user's review form and Me page.

| Review 2012/13    | Q Search by name      X     Filter | 1                          |                             |
|-------------------|------------------------------------|----------------------------|-----------------------------|
| Name              | Status                             |                            |                             |
| ademo people      | Not started                        | <ul> <li>Form</li> </ul>   |                             |
| Anne Bishop       | M • Not started                    | <ul> <li>● Form</li> </ul> | <ul> <li>Profile</li> </ul> |
| Danielle Garland  | • Not started                      | ⊙ Form                     | O Profile                   |
| Dave Potts        | LM RV • Started                    | <ul> <li>● Form</li> </ul> | <ul> <li>Profile</li> </ul> |
| Dave Potts        | LM RV    Not started               | ⊙ Form                     | O Profile                   |
| John McClean      | LM RV • Not started                | <ul> <li>● Form</li> </ul> | <ul> <li>Profile</li> </ul> |
| Lewis Clayton     | □M ● Started                       | <ul> <li>● Form</li> </ul> | <ul> <li>Profile</li> </ul> |
| Lucy Evans        | 🛯 🖌 Mared                          | ⊙ Form                     | O Profile                   |
| Robert Cristian   | LM RV • Shared                     | <ul> <li>● Form</li> </ul> | <ul> <li>Profile</li> </ul> |
| Shirley Di Angelo | • Not started                      | ⊙ Form                     | O Profile                   |
| Test Reviewee     | LM • Started                       | <ul> <li>● Form</li> </ul> | O Profile                   |
|                   |                                    |                            |                             |

# **Privacy FAQs**

#### Q: Who can see my review form data?

**A:** Only you and your reviewer(s), once you have shared the form, can see your review data. If you have people in your workflow, they will see the finalised review form, but will only have the ability to comment and will not be able to make any changes to the review. In addition, authorised Administrator users in your organisation will be able to access this data, as well as a Simitive administrator, for administrative purposes only.

#### Q: Who can see my history in the review form?

**A:** Only you will be able to see your history in the review form. If you have shared access text areas (text areas that can be edited by both reviewee and reviewer) the history can be seen by both reviewee and reviewer. As above, authorised Administrator users will be able to access this data, as well as a Simitive administrator.

#### Q: Who can see my personal data, like email address, password, etc.?

**A:** Your personal data is visible to authorised Administrator users and a Simitive administrator. Specifically, your email address is visible to authorised Administrator users, Data Managers and a Simitive Administrator.

# **Review Terminology**

#### Access

You will be unable to access a review form if someone else is editing it.

#### Add

Clicking Add at the end of questions, allows you to add new lines or text areas to tables.

#### History

History of text areas can be viewed by clicking on **view history** in a text box.

#### Finalise

Clicking Finalise on a review will end the review process until the next review cycle. Once agreed by both reviewer and reviewee, no changes can be made to the finalised review form. Once finalised, a review's finalisation date will be displayed in the review header (above the review form) and in the review form table on the Me page.

# **Meeting Date**

The meeting date allows you to set and agree a date for your review meeting with your reviewer or reviewee.

#### **Multiple Reviewers**

Review forms allow for multiple reviewers. Any additional reviewers will receive the same actions as the initial reviewer. They can also access the form and add content. All reviewers and the reviewee will need to agree to finalise a review.

\*Note: Multiple reviewers can only be added by Reviewers or Administrators.

#### Notes

The notepad allows you to:

- Create private notes only accessible by you
- Create notes to share with your reviewer
- Comment on individual shared notes
- Add attachments to notes
- Change private notes to shared notes
- Filter notes by date and author
- Print notes

# Save and Close

Clicking Save and Close will save any changes to your review without sharing them with your reviewer(s) or reviewee. This will return you to your Me page.

# Share and Close

Clicking Share and Close on a review form, will share all current changes made to the review with the reviewee or reviewer(s).

\*Note: If you make changes to a review after it has been shared, these will not share with the reviewee/reviewer until you click share again.

# **Shared Fields**

Shared fields allow both reviewees and reviewers to input text in the same text box and edit all text.

# Workflow

Both reviewers and reviewees can invite workflow commenters to a review, which allows users who are not the reviewee or reviewer to comment on a review.

A workflow commenter:

- will be asked to add a comment on a review after it has been finalised
- will be able to add a general comment to the whole review

\*Note: Users in a workflow will not be able to view or comment on a review form until it is finalised. After leaving a comment, users are able to go back and view the review form again.